Acessar o site do Sicredi: <u>www.sicredi.com.br</u> Acessar minha conta – colocar o CNPJ (06.208.278/0001-35) Clicar em acessar Usuário – cobranca Senha – 985645 Acessar Após acessar a página, já pode cadastrar o boleto seguindo os passos: Cobrança Gerenciar titulos Cadastrar titulo

## Dados do Documento

Colocar o nome ou razão social do pagador Espécie de documento –duplicata de serviço por indicação Número do documento – pode ser as letras iniciais da empresa ou número de cadastro do cliente (empresa) Valor principal – valor do boleto (valor da guia mensal de contribuição sindical) Data do documento – data do dia em que esta lançando o boleto Data de vencimento – data vencimento do boleto (mínima de 7 dias) Numero de dias para baixa – deixar o prazo que esta cadastrado 60 dias Protesto automático – sim Negativação automática – não Prazo do protesto em dias – 3 dias

Emissão e Impressão

Tipo de Impressão – normal Tipo de Emissão – beneficiário Postar – não

## Juros e Multa

Juros

Aceite- não

Marcar Porcentagem - 1% Multa -10%

Mensagens

Selecionar:

Após 3 dias de atraso multa de 10% conforme artigo 600 da clt e 1% de juro mora

Avançar

Vai aparecer todos os dados cadastrados para conferir

clicar em confirmar -

Esta cadastrado o boleto

Para imprimir o boleto clicar em imprimir, logo abaixo dos dados

OBS:Em caso de dúvidas acessar o passo a passo da cobrança no IB